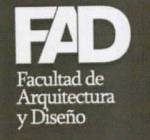

## ¿Cómo solicitar una Baja?

## Seguimiento de solicitud:

Para solicitar cualquier baja debes acceder a la dirección electrónica: *siii.uabc.mx* 

## Procedimiento para darse de baja

Selecciona el recuadro "MÓDULO DE BAJAS", presionando el botón "ir a ->"

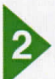

Presiona el icono con el signo y seguido la opción de Solicitudes. A Bajas

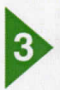

En el renglón que corresponde a Facultad de Arquitectura y Diseño, presiona el icono con el signo **A**.

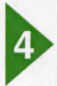

En la ventana de **Baja Temporal Parcial** elige el tipo de baja. Recuerda que es **Baja temporal parcial** para dar de baja en una asignatura, y **Baja temporal total** para dar de baja todas (durante un periodo escolar).

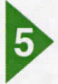

En la ventana que se abre, verifica que tus datos sean correctos y especifica el motivo de la baja.

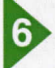

Selecciona la(s) asignatura(s) que darás de baja. Da click en ACEPTAR.

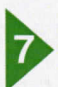

Dar click en el icono 🕒 y elige Cerrar Sesión.

- La Dirección de la FAD procederá a autorizar la solicitud.
- La fecha límite para solicitarla es tal y como lo señala el Calendario de Actividades Escolares de la UABC.
- Para solicitar baja temporal o definitiva se debe acudir con el Psic. Eleazar Cervantes en planta baja del edificio anexo según su disponibilidad publicada en cada ciclo escolar.

**NOTA.-** Esta plataforma se utilizará para todo tipo de bajas: definitiva, temporal parcial, temporal total, extemporánea parcial, extemporánea total. \* La solicitud de baja es pre-autorizada por el Subdirector y autorizada por el Director.

 \* Se recomienda generar una impresión de pantalla de las solicitudes realizadas, así como de las que han sido autorizadas.
\* Atención a dudas en Control Escolar de la FAD.

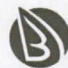

## Atte. Control Escolar